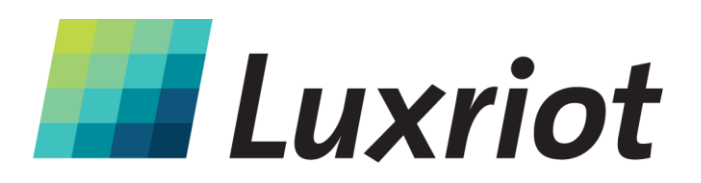

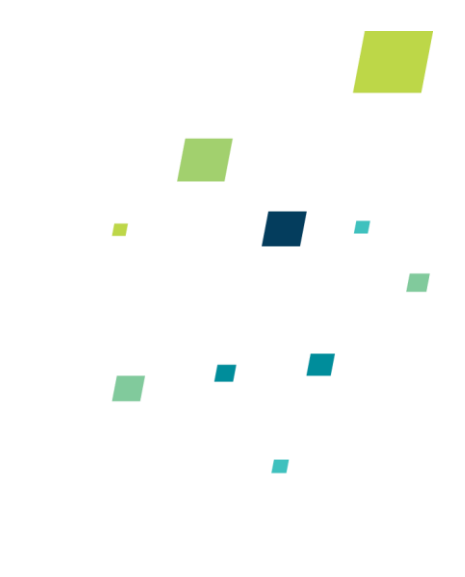

# Руководство пользователя Luxriot Mobile

28 марта 2014 года

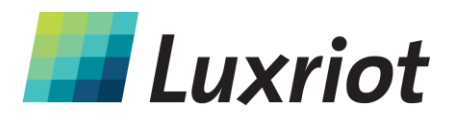

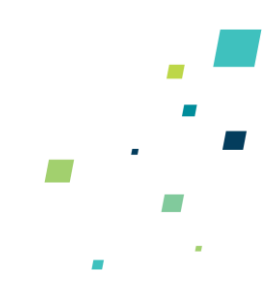

| Введение                              | 3  |  |  |  |  |  |
|---------------------------------------|----|--|--|--|--|--|
| Настройка Luxriot Broadcast Server    |    |  |  |  |  |  |
| Конфигурация Broadcast Server         | 6  |  |  |  |  |  |
| Режим работы                          | 7  |  |  |  |  |  |
| Основные настройки                    | 8  |  |  |  |  |  |
| Настройки потоковой передачи          | 9  |  |  |  |  |  |
| Полномочия пользователей              | 10 |  |  |  |  |  |
| Мобильный клиент                      | 11 |  |  |  |  |  |
| Добавить сервер                       | 12 |  |  |  |  |  |
| Настройки                             | 13 |  |  |  |  |  |
| Вид Live (в режиме реального времени) | 14 |  |  |  |  |  |
| Элементы управления в меню            | 15 |  |  |  |  |  |
| Вид Archive (Архив)                   | 16 |  |  |  |  |  |

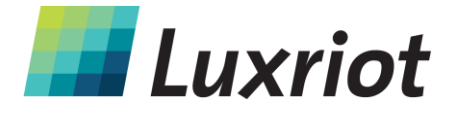

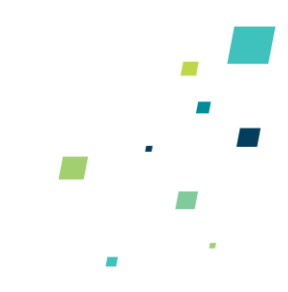

### Введение

Luxriot Mobile – бесплатное приложение для устройств, работающих на базе Android и iOS. Оно позволяет просматривать на смартфоне или планшетном ПК.видеопотоки с Luxriot VMS Server как в записи, так и в реальном времени.

Это простое в использовании приложение позволяет подключаться к вебсерверам с Luxriot Broadcast Server и получать доступ к видеопотокам как в записи, так и в реальном времени.

С Luxriot Mobile Вы всегда контролируете ситуацию.

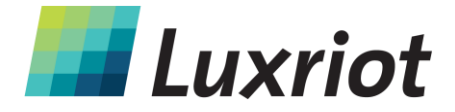

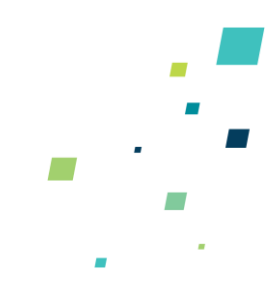

## Настройка Luxriot Broadcast Server

Luxriot Broadcast Server (далее – LBS) должен быть установлен на том же компьютере, где работает Luxriot VMS Server.

#### Поддерживаемые ОС:

MS Windows XP, 7, 8, 8.1; Windows Server 2003, 2008, 2012, 2012.

#### Языки:

EN/RU (Клиент в браузере), EN (мобильный клиент)

LBS является частью пакета VMS и включен в установку по умолчанию, начиная с версии Luxriot VMS 2.2.0.

| g률 Setup - Luxriot Video Management System                                                                                             | _ <b>_</b> ×  |  |  |  |  |  |  |  |  |  |
|----------------------------------------------------------------------------------------------------|---------------|--|--|--|--|--|--|--|--|--|
| Select Components<br>Which components should be installed?                                                                             |               |  |  |  |  |  |  |  |  |  |
| Select the components you want to install; clear the components you do not want to install. Click Next when you are ready to continue. |               |  |  |  |  |  |  |  |  |  |
| Full installation                                                                                                    | <b></b>       |  |  |  |  |  |  |  |  |  |
| Luxriot Server Application                                                                                                    | 283.9 MB 🔺    |  |  |  |  |  |  |  |  |  |
| Luxriot Broadcast Server Application                                                                                                   | 261.2 MB      |  |  |  |  |  |  |  |  |  |
| Luxriot Client Application                                                                                                    | 300.7 MB      |  |  |  |  |  |  |  |  |  |
| Local Luxriot Connection                                                                                                    |               |  |  |  |  |  |  |  |  |  |
| Quick Start Guide                                                                                                    | 0.1 MB        |  |  |  |  |  |  |  |  |  |
| ✓ Languages                                                                                                    | 0.1 MB        |  |  |  |  |  |  |  |  |  |
| ··· (  English                                                                                                    | 0.1 MB        |  |  |  |  |  |  |  |  |  |
| 🔘 Russian                                                                                                    | 0.1 MB        |  |  |  |  |  |  |  |  |  |
| 🔤 🦳 🕅 Italian                                                                                                    | 0.1 MB 👻      |  |  |  |  |  |  |  |  |  |
| Current selection requires at least 343.1 MB of disk space.                                                                            |               |  |  |  |  |  |  |  |  |  |
| < <u>B</u> ack                                                                                                    | Next > Cancel |  |  |  |  |  |  |  |  |  |

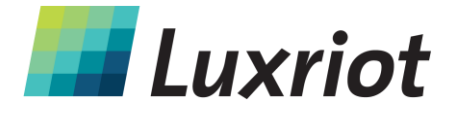

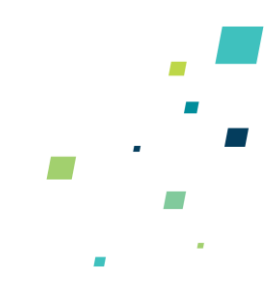

Устанавливая Luxriot VMS впервые, нужно просто убедиться, что напротив Luxriot Broadcast Server Application стоит галочка. Если Luxriot VMS был установлен ранее и LBS не был включен в установку, имеющуюся программу можно обновить, запустив мастер настройки Luxriot VMS и в окне компонентов поставив галочку в поле Luxriot Broadcast Server.

После установки появится запрос на завершение Broadcast Server Setup Wizard. Этот мастер можно запустить позже из меню Пуск.

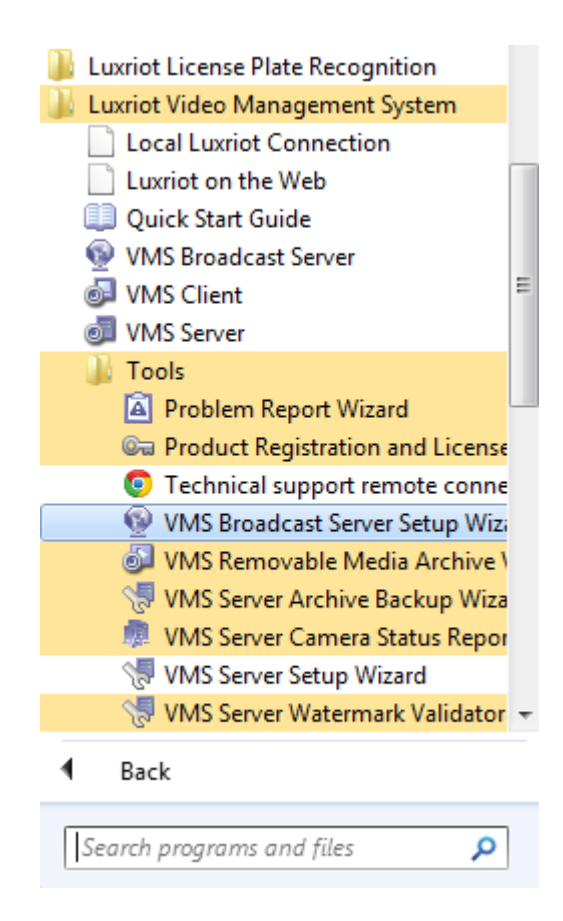

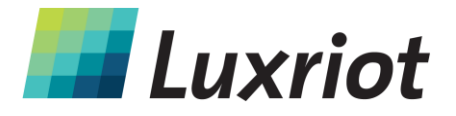

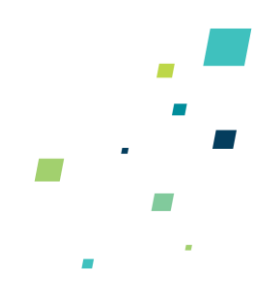

## Конфигурация Broadcast Server

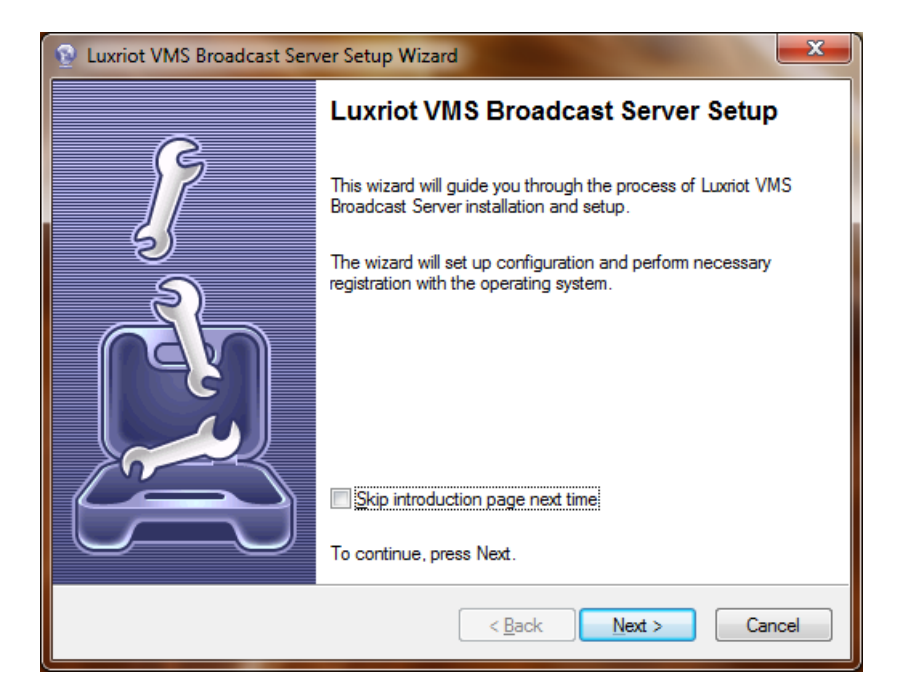

| 😰 Luxriot VMS Broadcast Server Setup Wizard                                  |                                                                                     |  |  |  |  |  |  |  |
|------------------------------------------------------------------------------|-------------------------------------------------------------------------------------|--|--|--|--|--|--|--|
| Server Execution Mode<br>Specify Luxriot VMS Broadcast Server execution mode |                                                                                     |  |  |  |  |  |  |  |
| Application                                                                  | Mode                                                                                |  |  |  |  |  |  |  |
| The server<br>application.                                                   | will be running in application mode, the system tray will contain an icon of the    |  |  |  |  |  |  |  |
| S <u>t</u> artup:                                                            | Manual                                                                              |  |  |  |  |  |  |  |
| Service More The server with manager.                                        | <b>de</b><br>Il be running in service mode. Execution will be controlled by service |  |  |  |  |  |  |  |
|                                                                              | < <u>B</u> ack Next > Cancel                                                        |  |  |  |  |  |  |  |

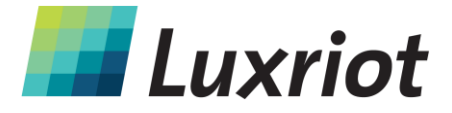

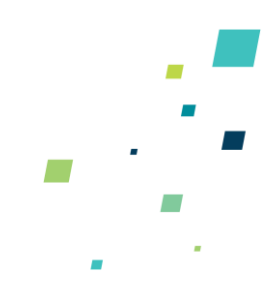

## Режим работы

#### Режим приложения

Это означает, что LBS можно запустить несколькими способами.

#### Вручную:

программу можно запустить только вручную – через меню Пуск.

#### Автоматически со входом любого пользователя:

LBS будет запускаться, когда в систему, в которой установлен LBS, входит любой пользователь.

#### Автоматически со входом текущего пользователя:

то же самое, но касается только учетной записи текущего пользователя.

После запуска приложения на панели задач появится значок, при помощи которого можно будет открыть LBS Client в веб-браузере или остановить приложение.

#### Режим сервиса

LBS будет постоянно работать в фоновом режиме в качестве системного сервиса, даже без входа пользователя в систему. Это означает, что даже при выходе всех пользователей из системы Windows нет причин беспокоиться о данных. Кроме того, при перебоях электроснабжения система сама включится после его восстановления.

У LBS, как сервиса, нет значка на панели задач, но если Broadcast Server будет запущен через меню Пуск в системе Windows (или через ярлык), значок на панели задач появится.

#### Примечание:

Настоятельно рекомендуем использовать для LBS и Luxriot VMS Server один и тот же режим.

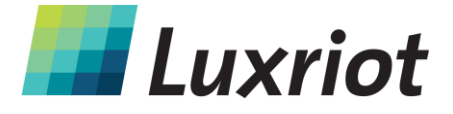

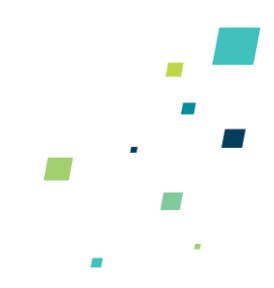

## Основные настройки

Можно задать следующие настройки:

#### Название:

имя сервера, которое появляется в браузере/мобильном Клиенте

#### Порт ТСР:

будет использоваться для входящих соединений из Клиентов.

Если LBS расположен за маршрутизатором, убедитесь, что для сервера, который должен быть доступен через локальную сеть и/или интернет, настроена соответствующая переадресация портов.

#### Сетевой адаптер:

выберите, какой сетевой интерфейс должен использоваться. По умолчанию выбрано «All Network Adapters» (Все сетевые адаптеры); однако, такой вариант не рекомендуется, если в системе предлагается несколько сетевых интерфейсов.

| Luxriot VMS Broadcast Server Set                            | up Wizard                                         | x    |  |  |  |  |  |  |  |
|-------------------------------------------------------------|---------------------------------------------------|------|--|--|--|--|--|--|--|
| HTTP Server<br>Choose HTTP server settings                  | (                                                 |      |  |  |  |  |  |  |  |
| Server title:                                               |                                                   |      |  |  |  |  |  |  |  |
| Live Stockholm                                              | (server title which will be shown in HTTP client) |      |  |  |  |  |  |  |  |
| TCP Port to listen for incoming HTTP                        |                                                   |      |  |  |  |  |  |  |  |
| 8089 (leave empty to use of                                 | 8089 (leave empty to use default value of 8080)   |      |  |  |  |  |  |  |  |
| Network Adapter(s) to listen for incoming HTTP connections: |                                                   |      |  |  |  |  |  |  |  |
| (All Network Adapters)                                      |                                                   |      |  |  |  |  |  |  |  |
| Realtek PCIe GBE Family Control                             |                                                   |      |  |  |  |  |  |  |  |
| VirtualBox Host-Only Ethemet Ad                             | apter                                             |      |  |  |  |  |  |  |  |
|                                                             |                                                   |      |  |  |  |  |  |  |  |
|                                                             | < <u>B</u> ack <u>N</u> ext > Car                 | ncel |  |  |  |  |  |  |  |

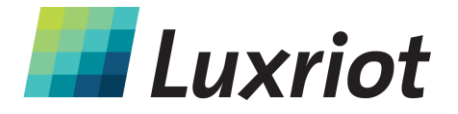

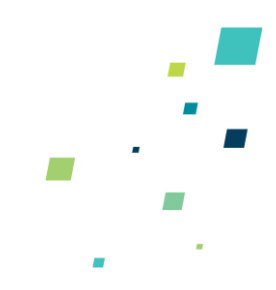

9

## Настройки потоковой передачи

Исходящий поток LBS можно регулировать в соответствии с ограничениями ресурсов системы: чтобы оптимизировать работу системы, можно ограничить разрешение и частоту кадров для всех потоков видео, что не повлияет на настройки потоков видео на камерах/VMS Server.

| 🚱 Luxriot VMS Broadcast Server Setup Wizard                                                         |  |  |  |  |  |  |  |  |  |
|----------------------------------------------------------------------------------------------------|--|--|--|--|--|--|--|--|--|
| Streaming<br>Configure streaming settings for external network connections                          |  |  |  |  |  |  |  |  |  |
| For a scalable video stream resolutions                                                             |  |  |  |  |  |  |  |  |  |
| This mode allows to stream variable video stream resolutions but requires more system<br>resources. |  |  |  |  |  |  |  |  |  |
| For performance optimization                                                                        |  |  |  |  |  |  |  |  |  |
| Constant resolution for all video streams will be used.                                             |  |  |  |  |  |  |  |  |  |
| Resolution: CIF   Frames per second: 5                                                              |  |  |  |  |  |  |  |  |  |
|                                                                                                    |  |  |  |  |  |  |  |  |  |
|                                                                                                    |  |  |  |  |  |  |  |  |  |
| < <u>B</u> ack Next > Cancel                                                                        |  |  |  |  |  |  |  |  |  |

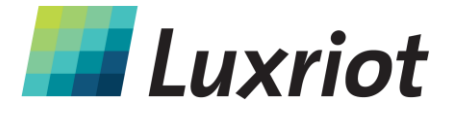

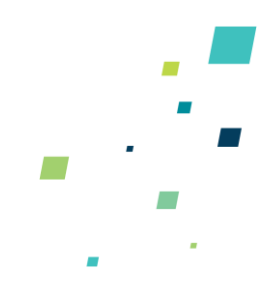

## Полномочия пользователей

Необходимо предоставить пользователям следующие полномочия (конфигурируются через VMS Server):

- ✓ Подключение к Broadcast: разрешение на подключение к BS
- ✓ Получение данных устройства: просматривать прямые трансляции с камер
- ✓ Доступ к архиву: просмотр записанных видео в режиме Архива

#### Примечание:

У любого лица с именем пользователя и паролем администратора также будет доступ к Вашему Luxriot VMS Server, поэтому рекомендуется создать отдельного(-ых) пользователя(-ей) с ограниченными полномочиями.

Если не указано иное, веб-адресом LBS является IP-адрес компьютера, на котором установлен Luxriot VMS Server (помните, что <u>локальный IP</u> доступен только в локальной сети).

Как правило, ссылка для доступа к LBS выглядит следующим образом:

[IP-адрес]:[порт], где IP-адрес является IP-адресом или DNS-именем компьютера, в котором работает BS, а номер порта является портом, которым указан в настройках (по умолчанию: 8080).

Например:

http://www.example.com:8080 http://192.168.1.77:8081

#### Примечание:

при использовании в LAN доменных имен, обязательно используйте обозначение «domain.lan».

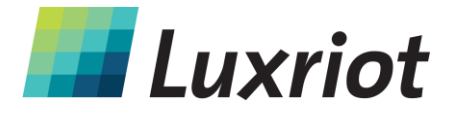

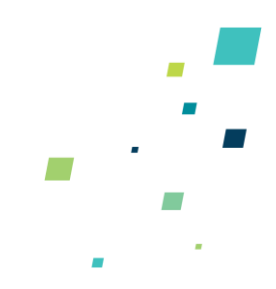

## Мобильный клиент

Установите приложение Luxriot Mobile из Play Store (для пользователей Android) или iTunes (для пользователей iOS).

#### Поддерживаемые ОС:

- ✓ Android 2.2 или выше
- ✓ iOS 6.1 и выше

Подключение к демо-серверу Luxriot настраивается автоматически.

Нажмите на демо-сервер, чтобы его просмотреть, или на «Add Server», чтобы добавить свой сервер. Нажмите на имеющийся сервер, не отпуская, чтобы зайти в дополнительные настройки (редактировать/удалить).

| ×                                                                      |            | / 🕯         |
|------------------------------------------------------------------------|------------|-------------|
| SERVERS                                                                |            |             |
| Demo<br>Login: guest<br>Host: demo.luxriot.com:8080                    |            |             |
| rigademo.luxriot.com<br>Login: demo<br>Host: rigademo.luxriot.com:8080 |            |             |
|                                                                        |            |             |
|                                                                        |            |             |
|                                                                        |            |             |
|                                                                        |            |             |
|                                                                        |            |             |
|                                                                        | Add Server |             |
|                                                                        | Settings   |             |
| 5 6 7 2                                                                |            | 🔹 😐 12:10 🖬 |

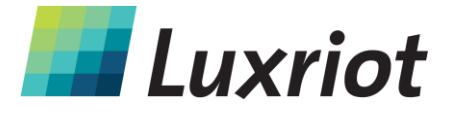

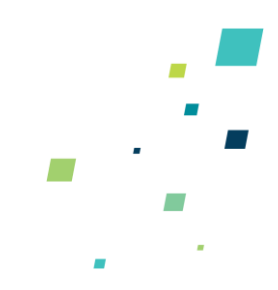

## Добавить сервер

#### Имя:

понятное имя сервера.

#### **IP сервера:**

IP или доменное имя сервера.

#### Порт:

используемый порт (должен соответствовать порту, который задан на сервере), по умолчанию – 8080.

#### Запуск сервера:

автоподключение при запуске приложения При запуске приложение загрузит список серверов и попытается подключиться к выбранному серверу.

|             |            |        | × cand | e. |  | - I |  | 🗸 done |  |      |     |
|-------------|------------|--------|--------|----|--|-----|--|--------|--|------|-----|
| Live        | e Londor   | ı      |        |    |  |     |  |        |  |      |     |
| live        | .exampl    | e.com  | 1      |    |  |     |  |        |  |      |     |
| 808         | 30         |        |        |    |  |     |  |        |  |      |     |
| adr         | nin        |        |        |    |  |     |  |        |  |      |     |
| •••••       | ••••       |        |        |    |  |     |  |        |  |      |     |
| <b>X</b> \$ | Set as sta | rtup s | erver  |    |  |     |  |        |  |      |     |
|             |            |        |        |    |  |     |  |        |  |      |     |
|             |            |        |        |    |  |     |  |        |  |      |     |
|             |            |        |        |    |  |     |  |        |  |      |     |
|             |            |        |        |    |  |     |  |        |  |      |     |
|             |            |        |        |    |  |     |  |        |  |      |     |
|             |            |        |        |    |  |     |  |        |  |      |     |
| ¢           | 合          | ī      | þ      |    |  |     |  |        |  | 14:1 | 7₹∎ |

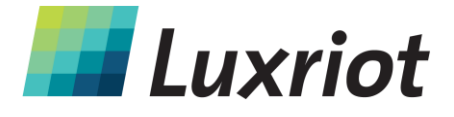

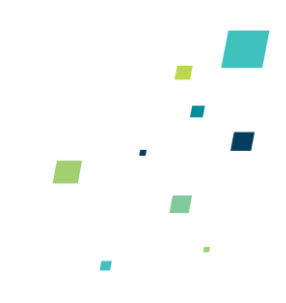

## Настройки

Заметьте, что эти настройки являются основными настройками для всех серверов.

#### Live FPS Limit:

максимальная частота кадров при изображении в реальном времени.

#### Live Quality:

максимальное разрешение изображения в реальном времени; «Auto» позволяет приложению определить оптимальное качество и скорость передачи

#### **Archive FPS Limit:**

максимальная частота кадров для воспроизведения.

#### Archive Quality:

максимальное разрешение изображения для воспроизведения.

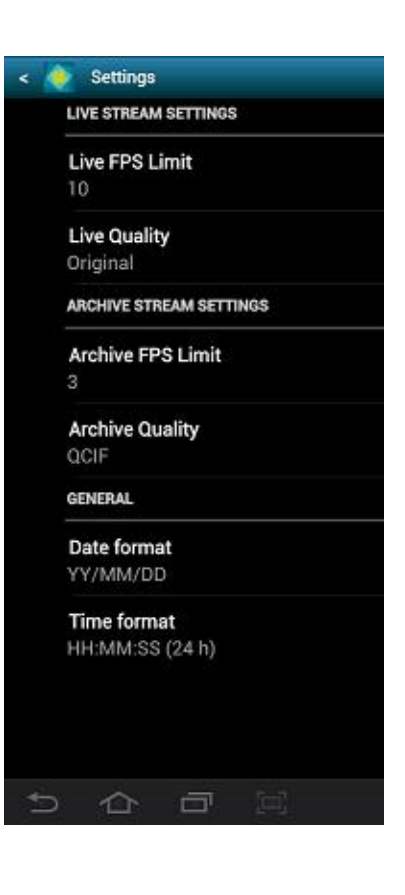

#### Примечание:

если установленное значение превышает изначальное, будет использоваться максимальное доступное значение. Например: если разрешение изображения потока с сервера – 640х480, качество видео останется таким, какое поступает с камеры, даже если в Mobile Client будет настроен FullHD.

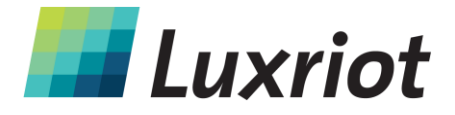

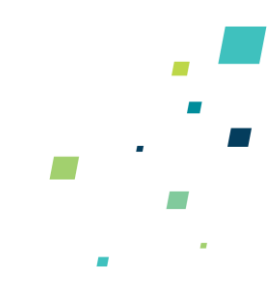

## Вид Live (в режиме реального времени)

После подключения к серверу вид в режиме реального времени загружается по умолчанию. Если к выбранному серверу подключались ранее, будет загружена последняя открытая раскладка для просмотра в режиме реального времени.

Нажмите на видео с камеры в режиме реального времени, чтобы переключиться на полноэкранный режим. Чтобы вернуться назад, нажмите на кнопку «Назад» – «<» – в левом верхнем углу. Нажмите на кнопку «Назад» еще раз, чтобы вернуться на главный экран.

Название каждой камеры отображается в верхнем левом углу картинки.

Используйте кнопки LIVE и ARCHIVE на экране, чтобы переключаться между этими режимами.

Активный режим отмечен синим цветом.

Проведите пальцем влево/вправо для переключения между камерами текущей раскладки.

Приблизить и отдалить изображение можно разведением и сведением пальцев на экране (цифровое увеличение).

Удерживайте кнопку вида камеры в режиме реального времени, чтобы вывести на экран список камер (так же, как и в меню выбора камеры, произойдет

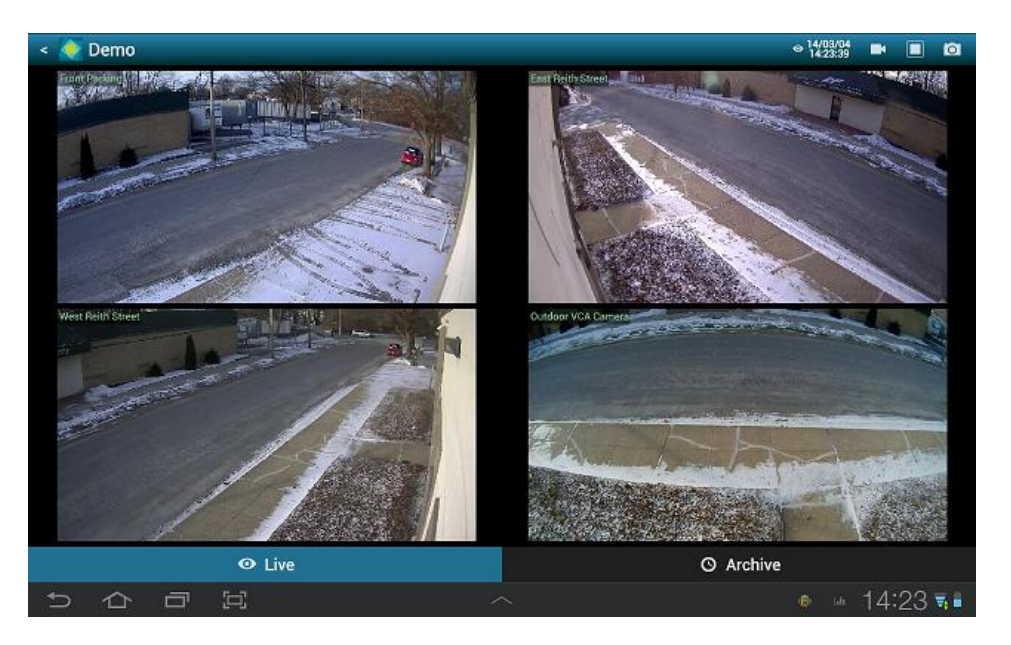

T: (888) LUX-RIOT, (888) 589-7468 sales@luxriot.com, support@luxriot.com | www.luxriot.com

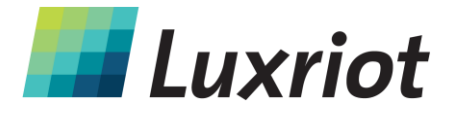

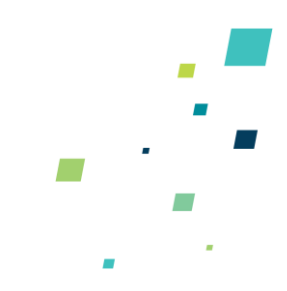

замена камеры на выбранную).

### Элементы управления в меню

Кнопки управления сервером находятся в правом верхнем углу. При вертикальной ориентации экрана все элементы управления в меню (за исключением таймера) свертываются в одну кнопку с выпадающим списком.

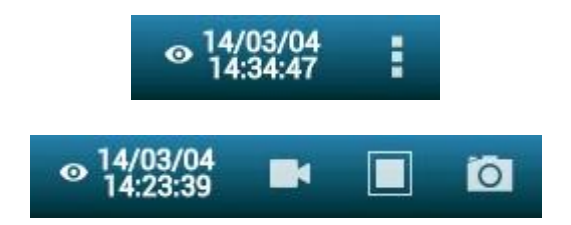

#### Значок «глаза»/таймер:

показывает текущее время сервера. При нажатии можно выбрать время (приложение автоматически переключится в режим Архива).

#### Камеры:

прикоснитесь, чтобы выбрать камеру из списка доступных камер. Отметьте, что каждую камеру можно разместить только один раз и при повторной попытке камера будет перемещена в новое положение и удалена из старого.

#### Виды:

прикоснитесь, чтобы открыть выбор раскладок. На данный момент доступны следующие раскладки: 1x1, 2x1, 2x2, 3x2.

«Add Current» позволяет сохранить текущую раскладку под указанным пользователем названием.

Если будет выбрана раскладка большего размера, существующие камеры будут размещены автоматически, а оставшиеся места будут пустыми. Чтобы добавить камеры, прикоснитесь к кнопке «Cameras» и выберите камеру; все места будут выделены синим цветом и чтобы поместить туда камеру, необходимо коснуться определенного места.

#### Снимок:

прикоснитесь, чтобы сохранить снимок в галерее.

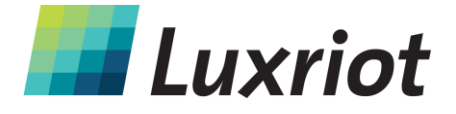

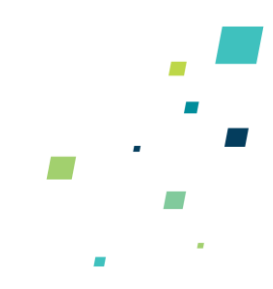

## Вид Archive (Архив)

При переключении в режим Архив из вида с несколькими камерами, прикоснитесь к камере, чтобы ее выбрать.

Элементы управления в меню в режиме Архив остаются прежними. Отметьте, что в этом режиме одновременно можно просматривать только одну камеру. При выборе большей раскладки произойдет автоматическое переключение режим просмотра в режиме реального времени.

Проведите пальцем влево/вправо для переключения между камерами текущей раскладки.

Нажмите на картинку, не отпуская, чтобы вывести на экран список доступных камер (также как и в меню выбора камеры, при этом Вы выйдете из текущей раскладки и переключитесь в раскладку из одной камеры).

Используйте временную шкалу внизу картинки, чтобы просматривать записанное видео и кнопки воспроизведения/отключения, чтобы контролировать воспроизведение.

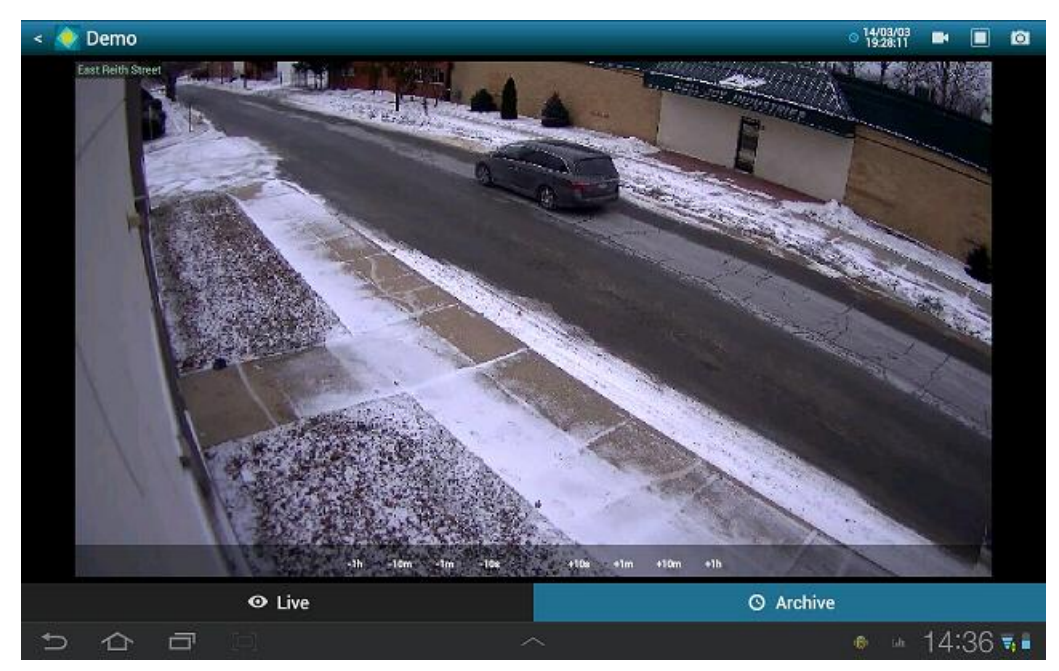

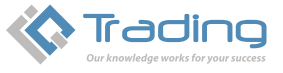

IQ Trading - официальный дистрибьютор в Украине Украина, 04080, Киев, ул. Межигорская, 87-А, оф. 30 тел.: +380(44) 351 14-37, факс: +380(44) 351 14-38 e-mail: disti@iqtrading.com.ua www.iqtrading.com.ua